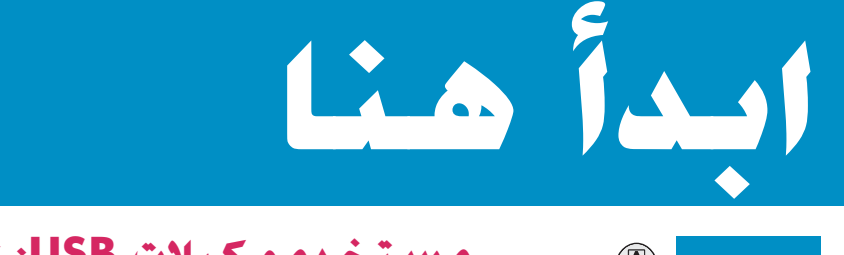

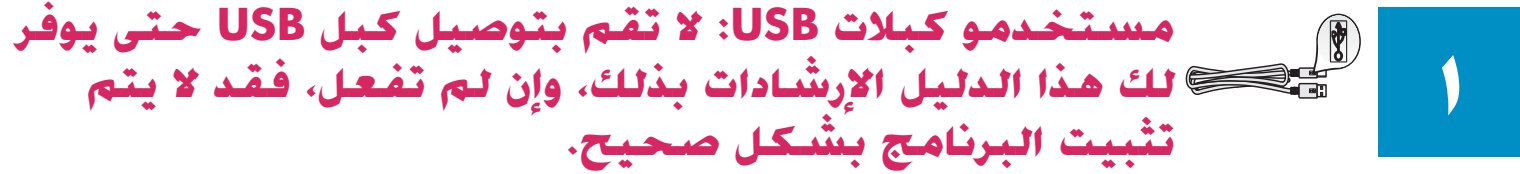

استخدم هذا الدليل لتثبيت الجهاز وتوصيل جهاز HP all-in-one إما بجهاز الكمبيوتر أو بالشبكة. إذا واجهتك مشاكل أثناء الإعداد. انظر حل المشكلات في القسم الأخير.

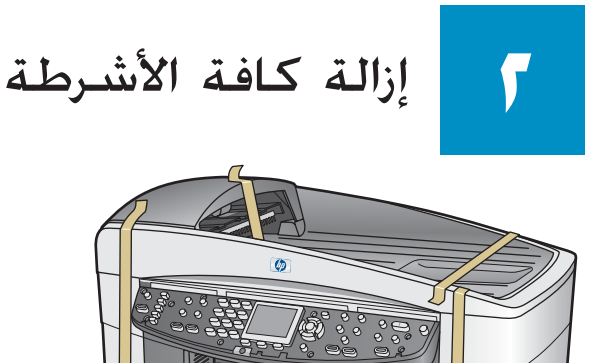

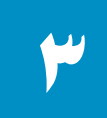

### خديد المكونات والتعرف عليها

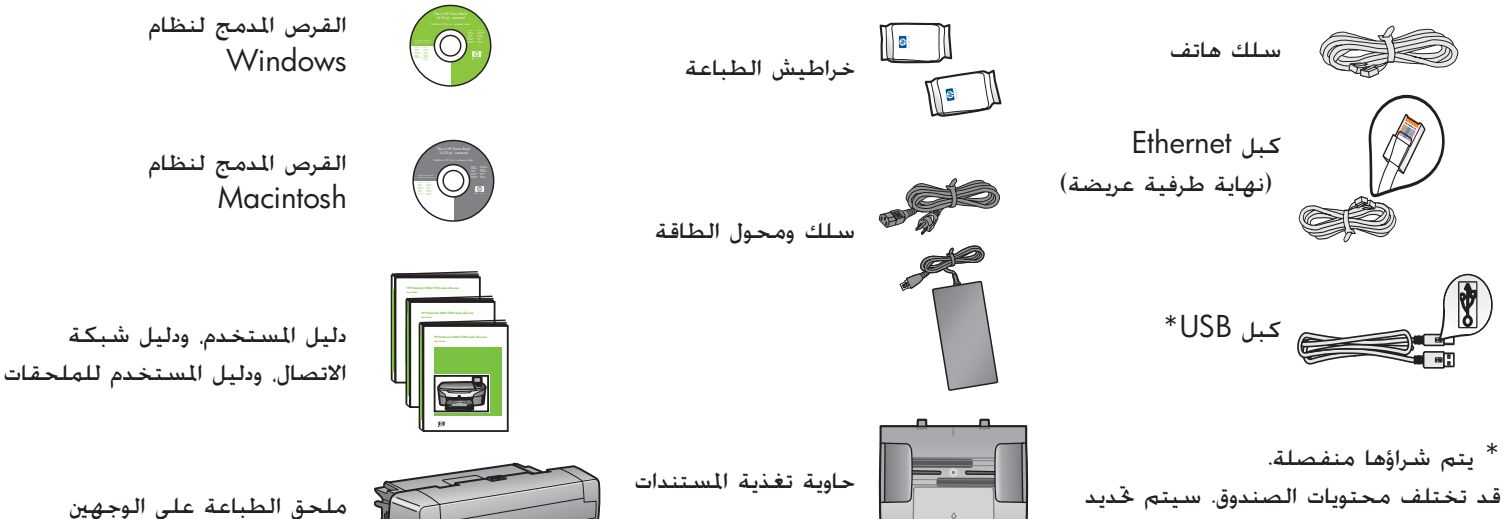

معدات إضافية ختاجها عملية إعداد الشبكة فيما بعد في هذا الدليل.

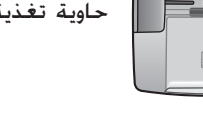

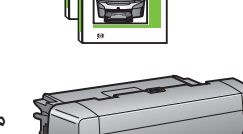

ملحق الطباعة على الوجهين

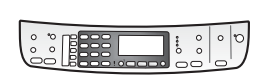

غطاء تركيب لوحة التحكم (قد يكون مرفقاً)

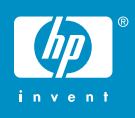

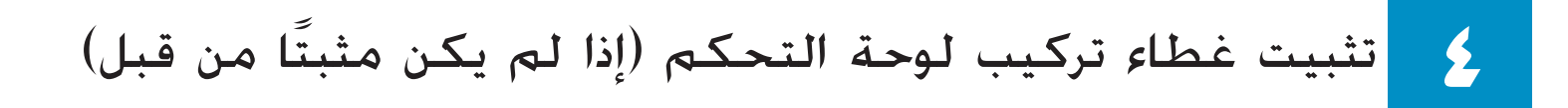

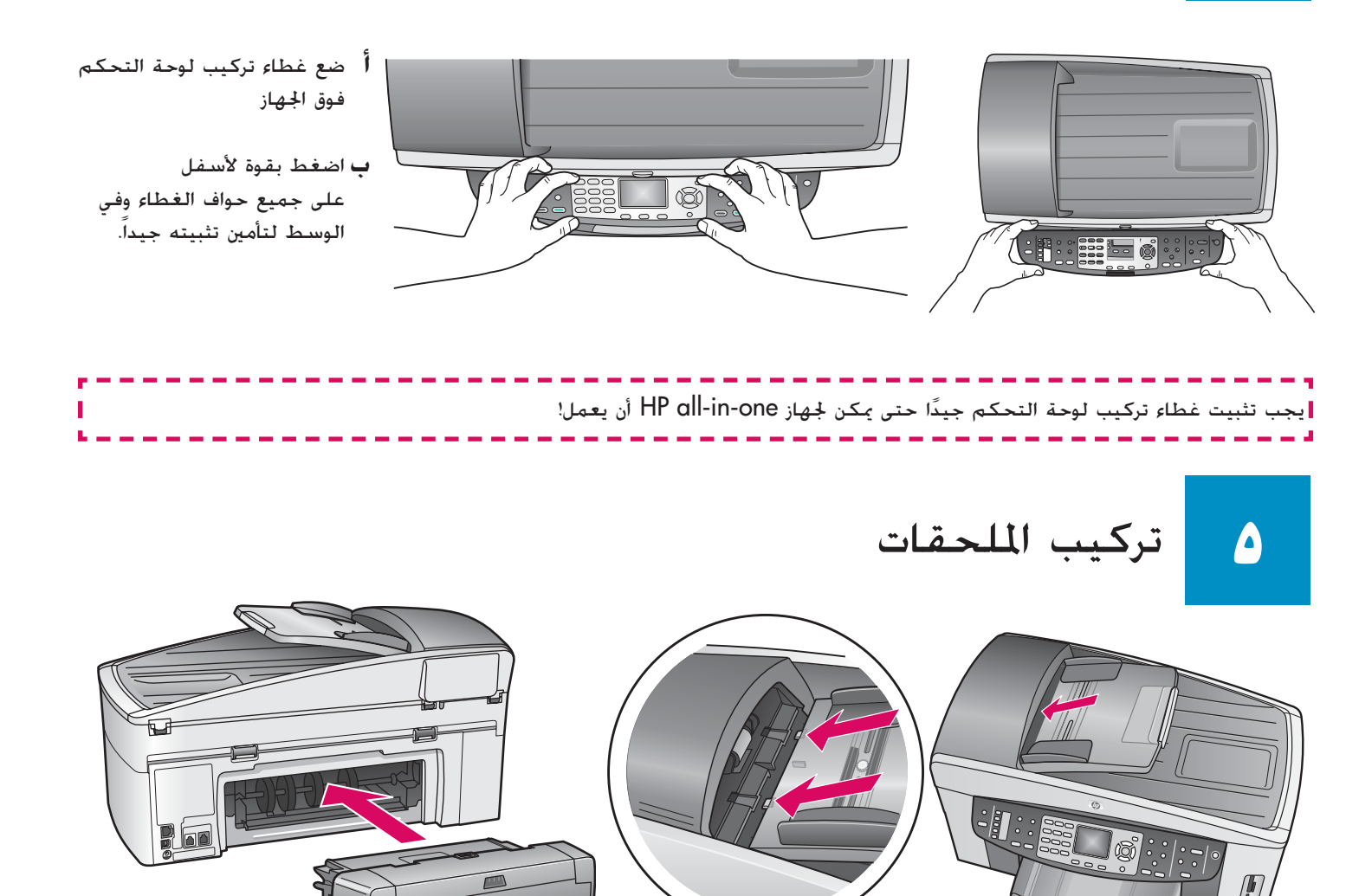

- أً قم بمحاذاة الألسنة الموجودة على حافة حاوية تغذية المستندات مع الفتحات الموجودة بأعلى الجهاز. قم بإزلاق الحاوية حتى يتم تثبيتها في مكانها بإحكام.
- **ب** قم بتركيب ملحق الطباعة على الوجهين في الجزء الخلفي من الجهاز حتى يتثبت في مكانه.

حميل ورق أبيض عادي

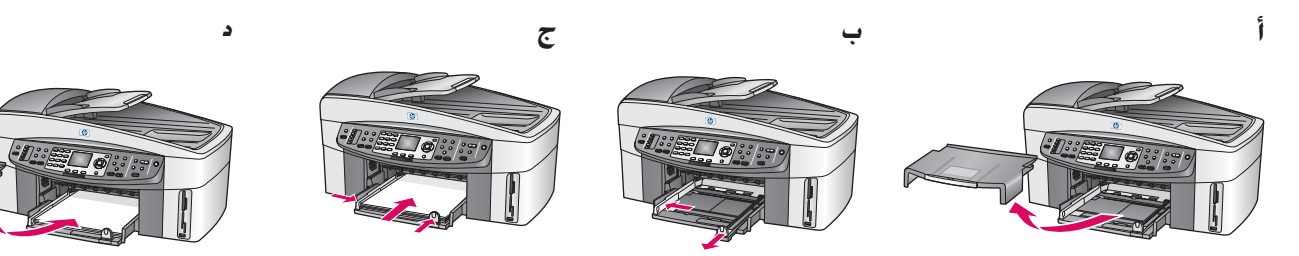

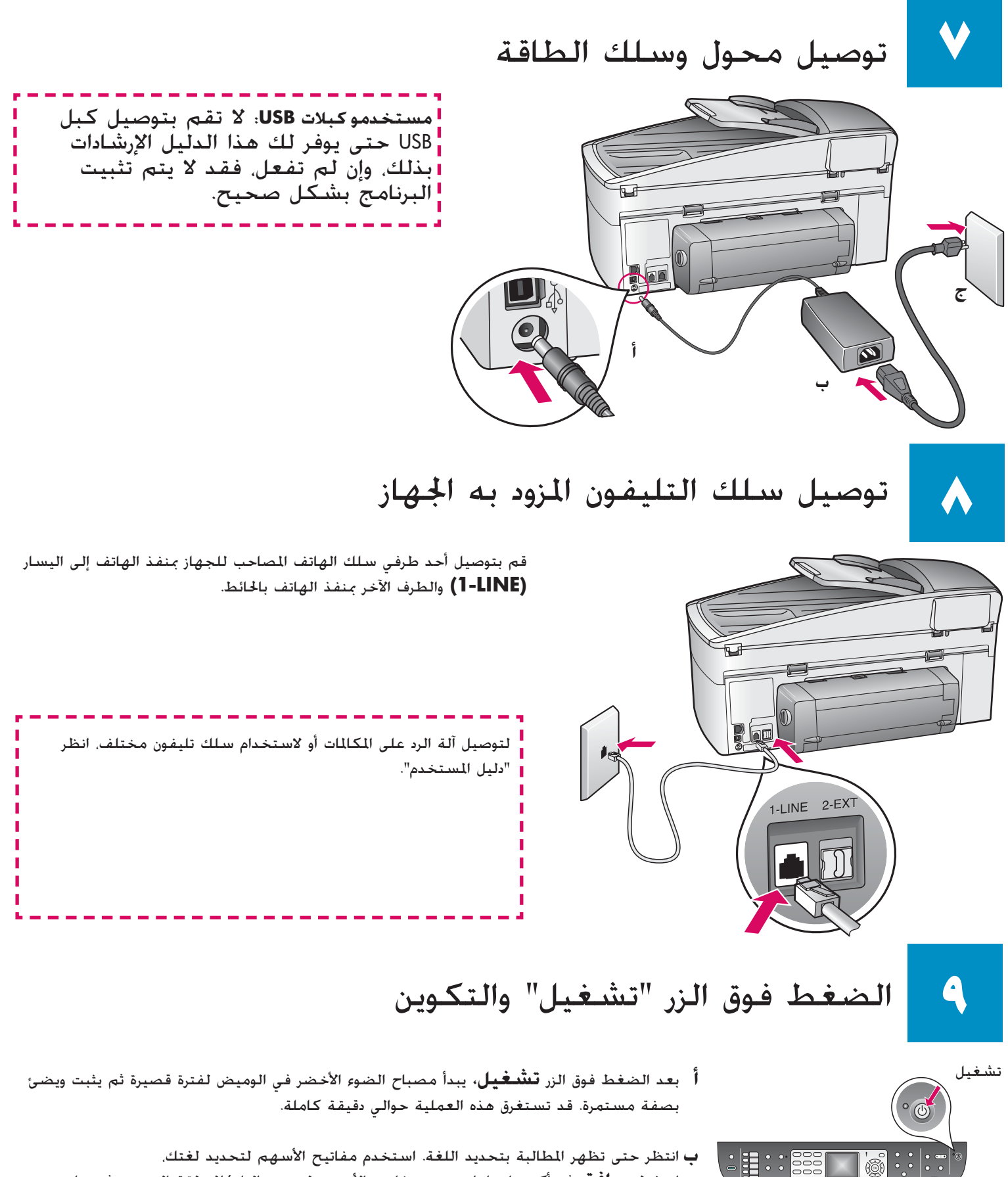

اضغط **موافق**، ثم أكد عليها. استخدم مفاتيح الأسهم لتحديد البلد/المنطقة التي تعيش بها. اضغط **موافق**، ثم أكد عليها.

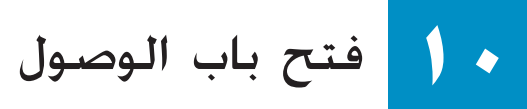

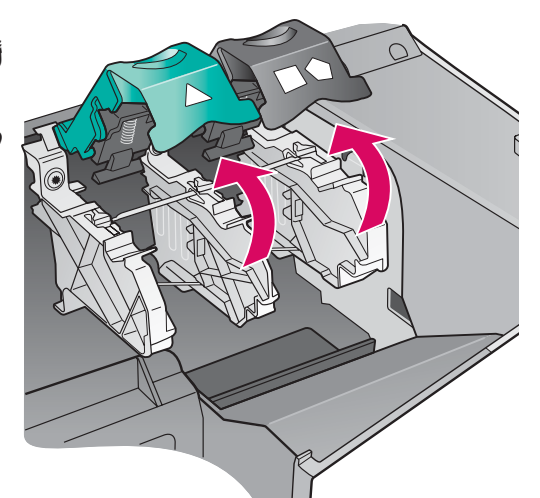

أ ارفع باب الوصول.

ب اضغط لأسفل ثم ارفع المزلاجين الأخضر والأسود الموجودين بداخل جهاز HP all-in-one.

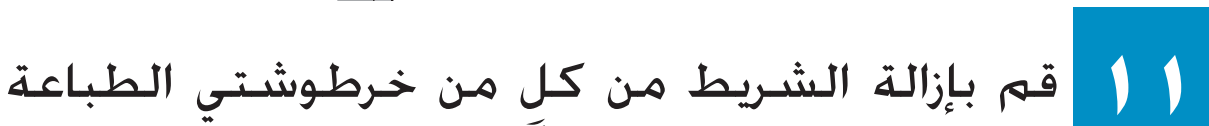

انزع الشريط الوردى الفاتح من على كل من خرطوشتى الطباعة.

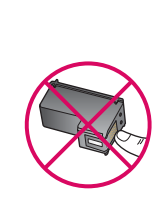

لا تلمس نقاط التلامس النحاسية اللون ولا تعيد لصق الأشرطة على الخراطيش.

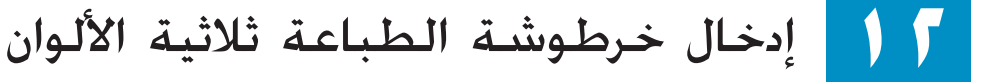

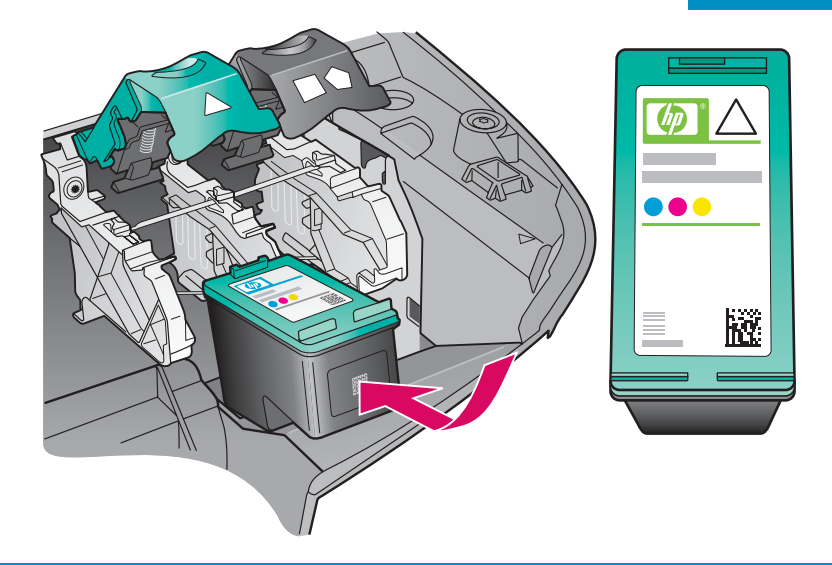

- تأكد من أن الجهاز في وضع **تشغيل** قبل الاستمرار في الخطوات التالية.
  - اً أمسك خرطوشة الطباعة **ثلاثية الألوان** بحيث يكون ملصق HP مواجهًا لأعلى.
  - ب ضع خرطوشة الطباعة ثلاثية الألوان أمام الفتحة اليسرى.
    - ج ادفع خرطوشة الطباعة بقوة داخل الفتحة حتى تثبت في مكانها.

# ۱۴ إدخال خرطوشة الطباعة باللون الأسود

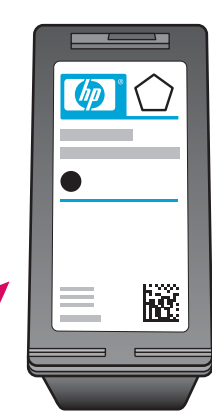

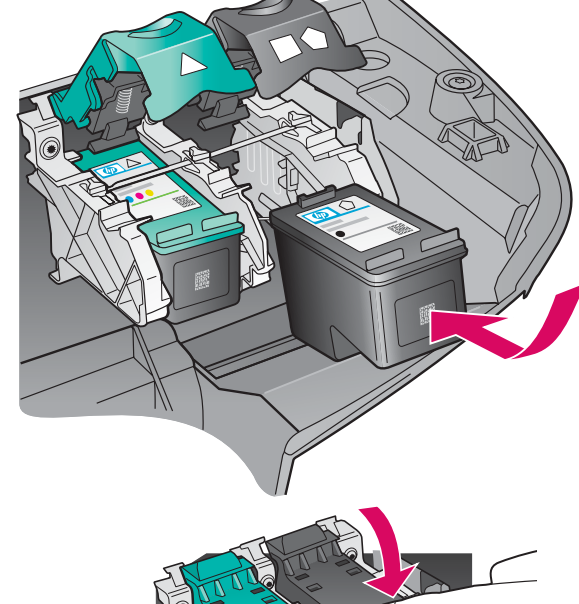

- أ أمسك خرطوشة الطباعة **باللون الأسود** بحيث يكون ملصق HP مواجهًا لأعلى.
- ب ضع خرطوشة الطباعة باللون الأسود أمام الفتحة اليمنى.
- ج ادفع خرطوشة الطباعة بقوة داخل الفتحة حتى تثبت في مكانها.
  - د ادفع المزلاجين لأسفل لإحكام الإغلاق ثم أغلق باب الوصول.

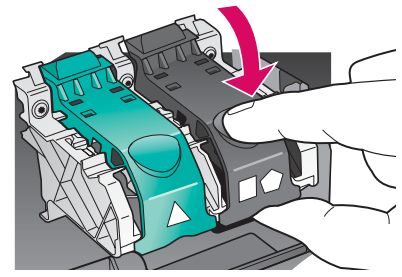

| <br>   |        |         |          |         |        |          |      |
|--------|--------|---------|----------|---------|--------|----------|------|
| الحجم. | وية فى | ون متسا | د لا تکر | طباعة ق | طيش ال | . أن خرا | لاحظ |
|        | -      |         |          |         |        |          | - 1  |
| <br>   |        |         |          |         |        |          |      |

محاذاة خراطيش الطباعة

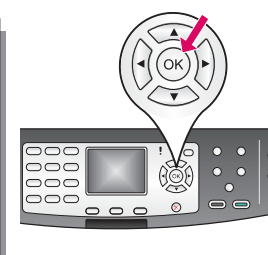

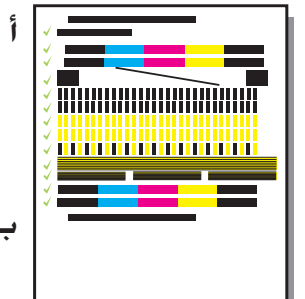

اً اضغط **موافق** لكل واحدة من المطالبات التي تظهر على شاشة لوحة التحكم لبدء عملية محاذاة خراطيش الطباعة.

ستستغرق عملية الحاذاة بضع دقائق

**ب** بعد طباعة الصفحة. ستكون عملية الحاذاة قد اكتملت. افحص شاشة الرسومات الملونة الوجودة في جهاز HP all-in-one لمعرفة الخالة. ثم اضغط **موافق**.

تخلص من صفحة الحاذاة أو أعد استخدامها.

# ٥ ا تشغيل جهاز الكمبيوتر

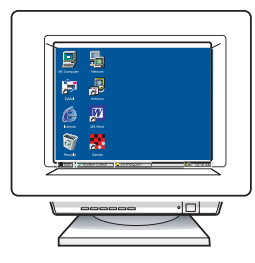

- أ قم بتشغيل الكمبيوتر. وقم بتسجيل الدخول عند الضرورة. ثم انتظر حتى ظهور سطح المكتب.
  - **ب** أغلق كافة البرامج المفتوحة.

## أ: اتصال USB

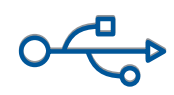

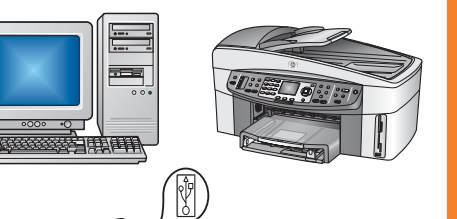

استخدم نوع الاتصال هذا إذا أردت توصيل الجهاز مباشرة إلى جهاز كمبيوتر واحد. **(لا تبدأ** تنفيذ عملية التوصيل قبل أن يوجه البرنامج إرشادات لك بذلك).

مطلوب معدات: كبل USB.

للتعرف على كيفية توصيل USB، انتقل إلى القسم أ للحصول على الإرشادات.

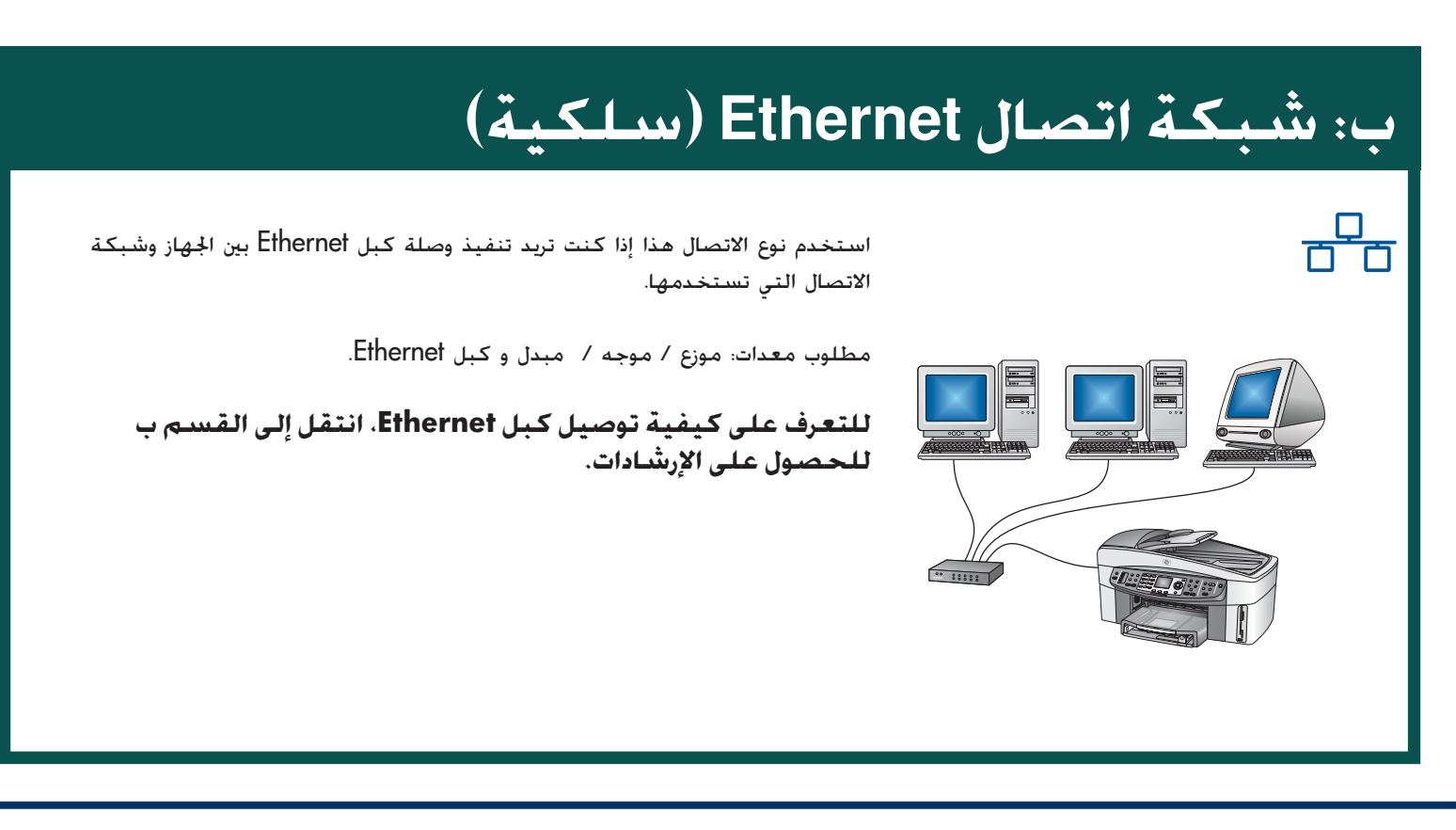

إذا لم يكن الجهاز لديك متصلاً بجهاز كمبيوتر أو شبكة، استمر إلى فصل **إعداد الفاكس** في "دليل المستخدم".

USB قسم أ: اتصال

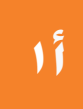

إدخال القرص المدمج الصحيح

#### مستخدمو Windows:

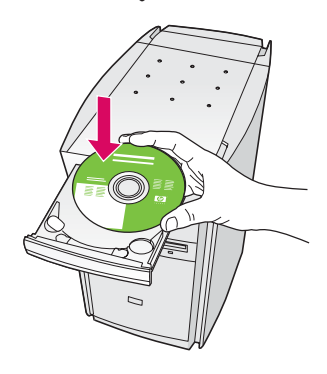

أ أدخل قرص HP all-in-one Windows المدمج.

ب اتبع الإرشادات التى تظهر أمامك على الشاشة.

ج على شاشة Connection Type (نوع الاتصال). تأكد من خديد خيا رdirectly to the computer (مباشرة إلى الكمبيوتر). استمر إلى الصفحة التالية.

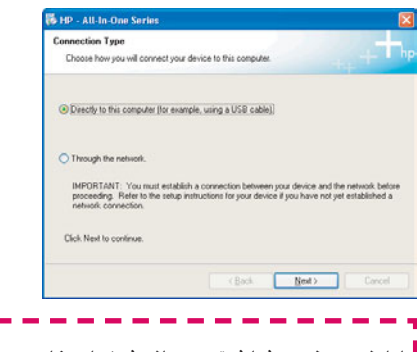

إذا لم تظهر شاشة بدء التشغيل. فانقر نقراً مزدوجاً فوق My Computer (جهاز الكمبيوتر). ثم انقر نقراً مزدوجاً فوق رمز CD-ROM (القرص المدمج). بعد ذلك انقر نقراً مزدوجاً فوق setup.exe.

### مستخدمو Macintosh:

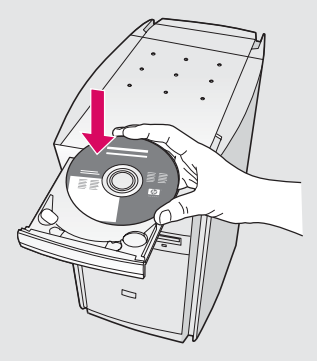

أدخل قرص HP all-in-one **Macintosh** المدمج. انتقل إلى الصفحة التالية قبل تثبيت البرنامج.

## توصيل كبل USB

### مستخدمو Windows:

51

أ قد يتعين عليك الانتظار بضع دقائق قبل مشاهدة المطالبة بتوصيل كبل USB على الشاشة. بجرد ظهور المطالبة. قم بتوصيل كبل USB إلى المنفذ الخاص به في الجهة الخلفية من جهاز HP all-in-one. ثم توصيله بأي منفذ USB على جهاز الكمبيوتر.

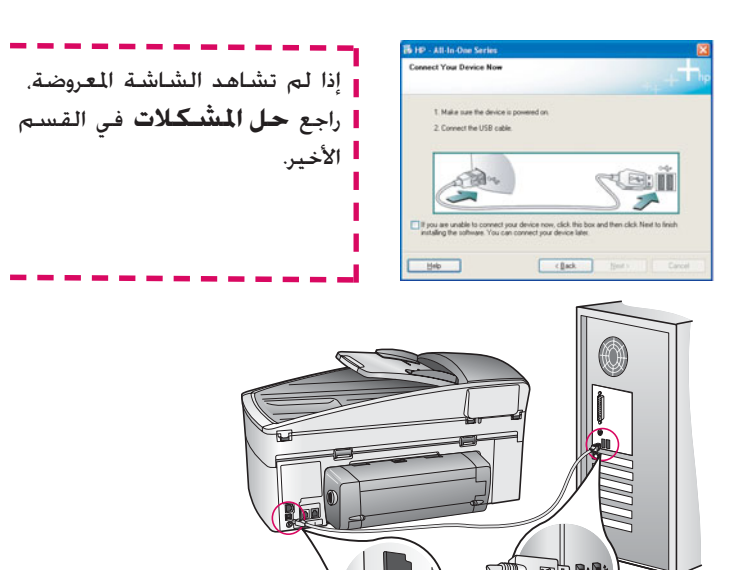

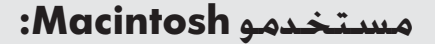

أ قم بتوصيل كبل USB إلى المنفذ الخاص به في الجهة الخلفية من جهاز HP all-in-one. ثم توصيله بأي منفذ USB على جهاز الكمبيوتر.

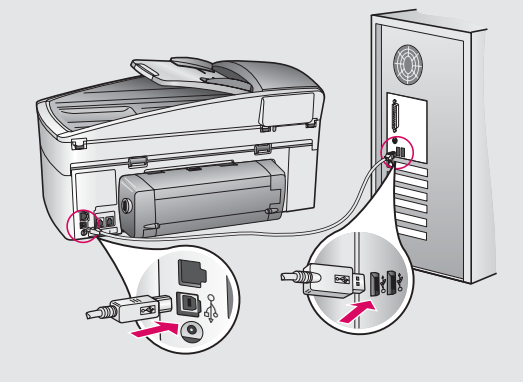

### ب انقر نقرًا مزدوجًا فوق رمز HP All-in-One Installer.

ج تأكد من إكمال كل الشاشات. بما فيها Setup Assistant (مساعد الإعداد). يجب عليك تديد USB. كذلك, يجب عليك النقر فوق زر Print Center (مركز الطباعة) لإضافة HP all-in-one إلى قائمة الطابعات لديك.

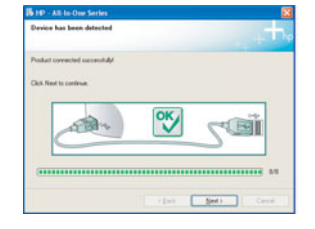

ب اتبع الإرشادات التي تظهر أمامك على الشاشة لإكمال شاشات Fax Setup Wizard (معالج إعداد الفاكس) و Sign س (تسجيل الدخول الآن).

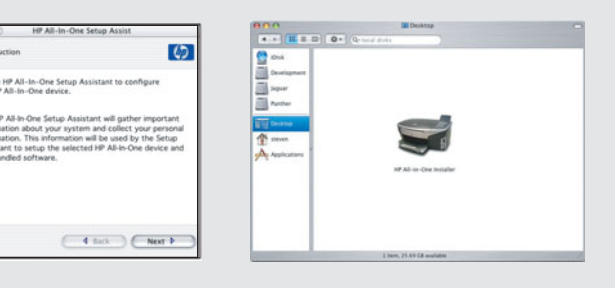

أ٣ انتقل إلى الخطوة رقم ١٧ صفحة ١١.

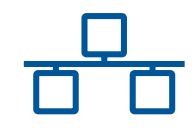

قسم ب: شبكة اتصال Ethernet (سلكية)

# Ethernet توصيل كبل

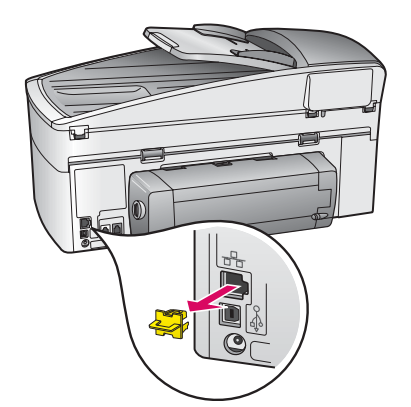

- أ قم بإزالة المقبس الأصفر من الجهة الخلفية للجهاز.
- ب قم بتوصيل أحد طرفى كبل Ethernet منفذ Ethernet بالجهة الخلفية من الجهاز.
- ج قم بتوصيل الطرف الآخر لكبل Ethernet بأي من موزع / موجه / مبدل. إذا لم يكن الكبل طويلاً بالقدر الكافي. يمكنك شراءً كبل أطول منه.

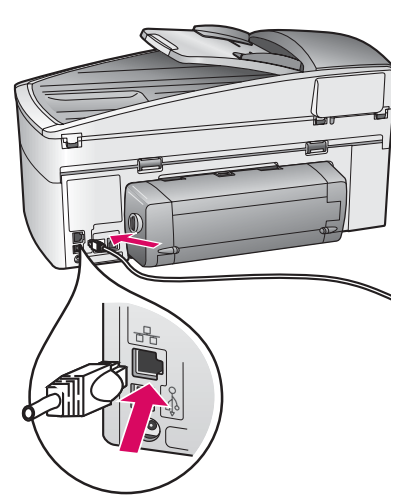

**هام:** لا تقم بتوصیل کبل Ethernet مودم یعمل بالکبل. یجب أن یکون لدیك شبکة اتصال عاملة. إذا کنت متصلاً بالفعل من خلال کبل USB، لا تقم بتوصیل کبل Ethernet.

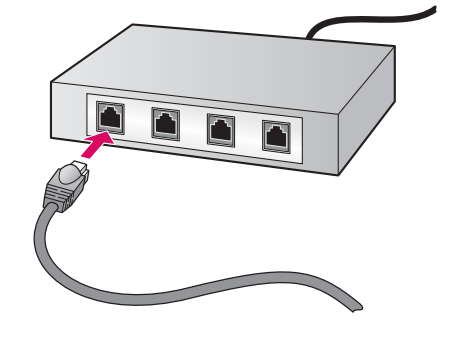

3

اختر القرص المدمج الصحيح

#### مستخدمو Windows؛

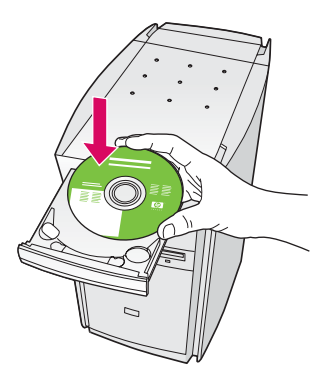

أ أدخل قرص HP all-in-one **Windows** المدمج.

ب اتبع الإرشادات التى تظهر أمامك على الشاشة.

- ج على شاشة Connection Type (نوع الاتصال). تأكد من تحديد خيار through the network (من خلال الشبكة). اتبع الإرشادات التي تظهر أمامك على الشاشة.
  - د يجب عليك قبول كلٍ من رسالتي جدار الحماية أو ستفشل عملية الإعداد.

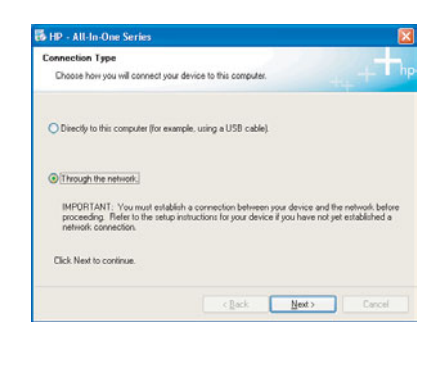

إذا لم تظهر شاشة بدء التشغيل. فانقر نقراً مزدوجاً فوق My Computer (جهاز الكمبيوتر). ثم انقر نقراً مزدوجاً فوق رمز CD-ROM (القرص المدمج). بعد ذلك انقر نقراً مزدوجاً فوق setup.exe.

### مستخدمو Macintosh؛

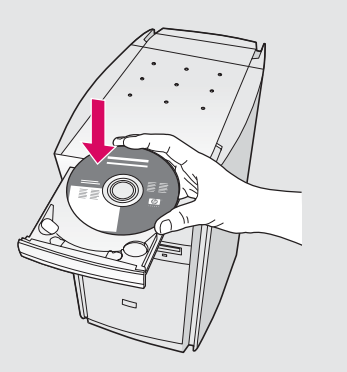

أ أدخل قرص HP all-in-one **Macintosh ال**دمج.

ب انفر نقراً مزدوجاً فوق رمز HP All-in-One Installer.

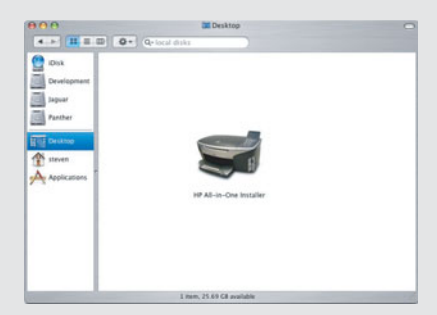

ج تأكد من إكمال كل الشاشات. بما فيها Setup Assistant (مساعد الإعداد). يجب عليك قديد TCP/IP. كذلك, يجب عليك النقر فوق زر Print Center (مركز الطباعة) لإضافة HP all-in-one إلى قائمة الطابعات لديك.

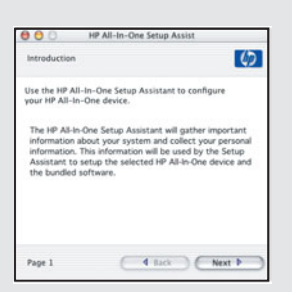

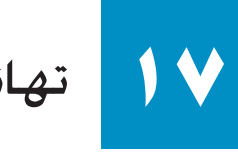

تهانينا

Ø

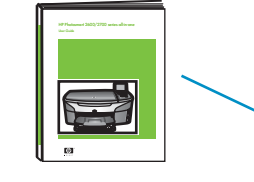

عند ظهور شاشة **Congratulations** ("تهانينا"!). ستكون مستعداً لاستخدام جهاز HP all-in-one (يهانينا"!). ستكون مستعداً لاستخدام جهاز HP all-in-one. راجع التعليمات الموجودة في "دليل المستخدم" أو التي تظهر على الشاشة لبدء التشغيل.

إذا كان لديك أجهزة كمبيوتر أخرى على الشبكة، انتقل إلى الخطوة التالية.

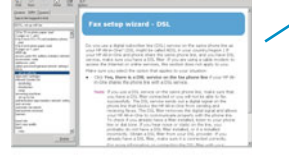

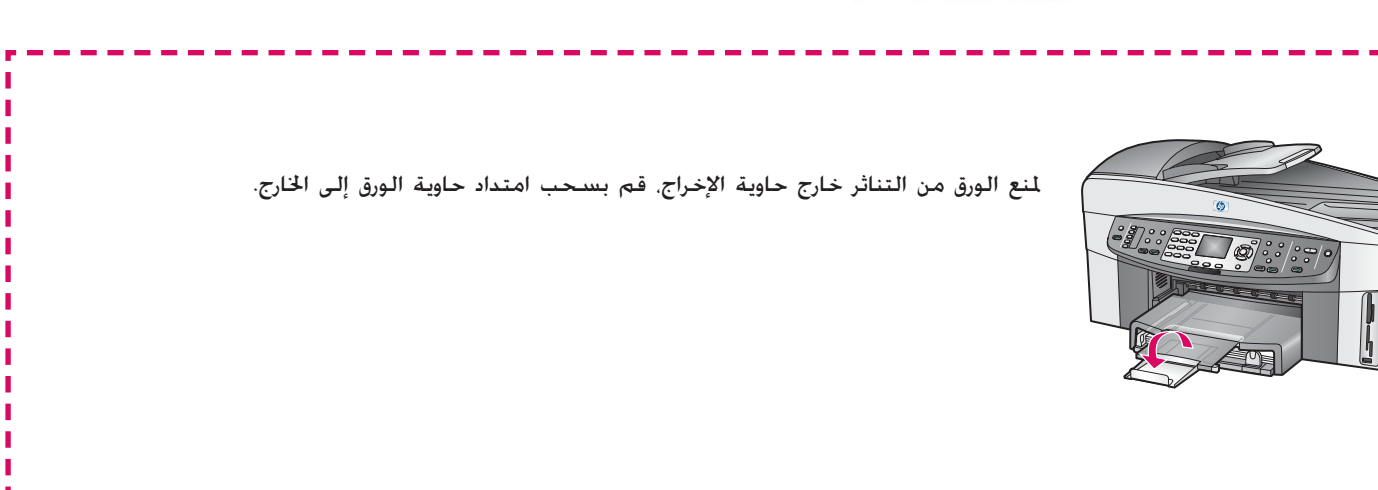

# 1 إعداد أجهزة كمبيوتر إضافية (اختياري)

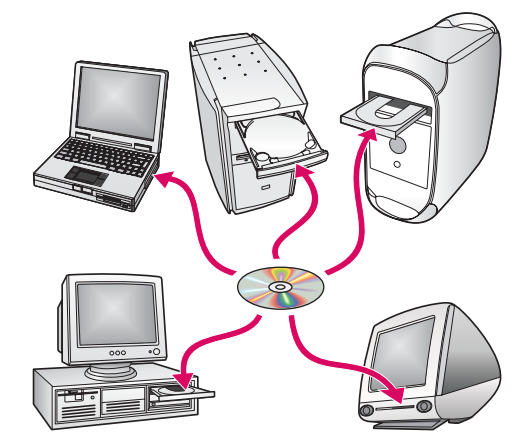

إذا كان لديك أجهزة كمبيوتر إضافية على الشبكة. فيمكنك تثبيت برنامج HP all-in-one على كل جهاز منهم.

اتبع الإرشادات التي تظهر أمامك على الشاشة. تأكد من أنك قد اخترت نوع الاتصال بين شبكة الاتصال وجهاز HP all-in-one (وليس بين جهاز الكمبيوتر والشبكة).

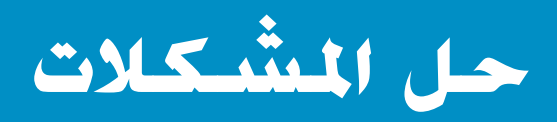

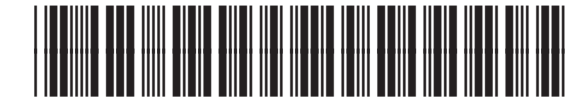

#### Q3461-90225

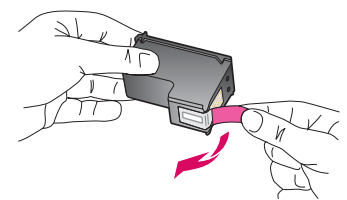

**المشكلة**: تظهر لك رسالة **Remove and check print cartridges** (إزالة وفحص خراطيش الطباعة) مباشرة بعد أن قمت بإدخال خراطيش الطباعة.

الإجراء: قم بإزالة خراطيش الطباعة. تأكد من إزالة كل الأشرطة من على نقاط التلامس النحاسية. أغلق باب الوصول.

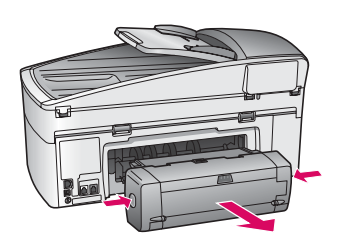

**المشكلة:** حدث انحشار للورق.

**الإجراء:** قم بإيقاف تشغيل الجهاز. ثم قم بإزالة ملحق الطباعة على الوجهين. اسحب الورق الحُشور إلى الخارج برفق. أعد تركيب ملحق الطباعة. قم بتشغيل الجهاز. وقم بإعادة فحميل الورق.

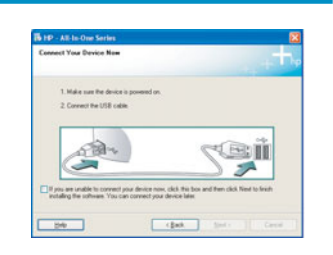

المشكلة: أنت لم تشاهد رسالة الشاشة التي تطالبك بتوصيل كبل USB.

الإجراء: أخرج قرص HP all-in-one Windows المدمج. ثم أعد إدخاله. راجع القسم أ.

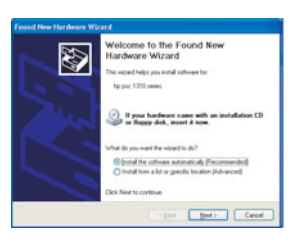

المشكلة: تظهر شاشة Microsoft Add Hardware (إضافة جهاز جديد).

**الإجراء:** انقر فوق **Cancel** (إلغاء). افصل كبل USB, ثم أدخل قرص HP all-in-one **Windows** المدمج. راجع القسم أ.

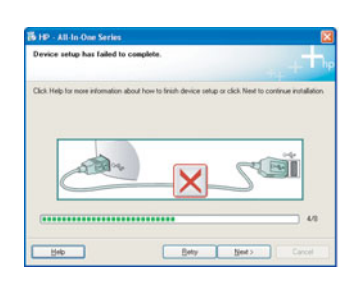

#### المشكلة: تظهر شاشة Device Setup Has Failed To Complete (فشل اكتمال إعداد الجهاز).

**الإجراء:** تأكد من إحكام تثبيت غطاء تركيب لوحة التحكم. قم بفصل التيار الكهربي عن جهاز HP all-in-one ثم أعد توصيله. فحقق من كل التوصيلات. تأكد من توصيل كبل USB بالكمبيوتر. لا تقم بتوصيل كبل USB بلوحة المفاتيح أو بموزع غير مزود بالطاقة. راجع القسم أ.

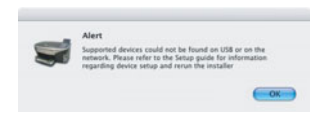

المشكلة: تعذر تثبيت برنامج Macintosh.

**الإجراء:** تأكد من توصيل كبل USB بالكمبيوتر قبل تثبيت البرنامج. لا تقم بتوصيل كبل USB بلوحة المفاتيح أو موزع غير مزود بالطاقة. راجع القسم أ. بخصوص مشكلات برنامج الشبكة. انظر "دليل شبكة الاتصال".

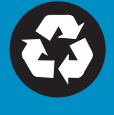